## Wiederholung mit fester Anzahl

| 200 D     | Scrat und Scrattie ( und die Nuss)                                                                                                    |
|-----------|----------------------------------------------------------------------------------------------------|
|           | Unter den Vorlagen findest du die Datei <b>Scrat_Vorlage.xml</b> .                                                                                                    |
| Aufgabe 1 | Speichere sie auf deinem USB-Stick ab und öffne sie mit Snap! .                                                                                                    |
|           | Das Eichhörnchen Scrat möchte unbedingt zu seiner Freundin Scrattie und vor allem<br>zu seiner Nuss. Hilf ihm dabei, indem du einen Programmcode entwickelst, der Scrat<br>entlang des Weges zu Scrattie und der Nuss führt. Komm dabei nicht vom Weg ab! |
|           | Beachte dabei:                                                                                                    |
|           | Lass den bereits vorhandenen Programmcode unverändert.                                                                                                    |
|           | • Füge nach jeder Bewegung den Baustein wait ein und lass Scrat eine Sekunde                                                                                                    |
|           | warten. So kannst du seine Bewegungen besser nachverfolgen. wait 1 secs                                                                                                    |
|           | • Durch Drücken der Leertaste kann du immer wieder zum Ausgangszustand                                                                                                    |
|           | zurückkehren.                                                                                                    |

Bei genauer Betrachtung stellen wir fest, dass Scrat **dreimal genau dasselbe** ausführt, bis er zu Scrattie und der Nuss gelangt.

Für solche Fälle gibt es einen wichtigen Baustein für Algorithmen – die *Wiederholung mit fester Anzahl*. Diese wird verwendet, um eine Sequenz – einen Programmablauf – **mehrfach hintereinander in genau derselben Art und Weise** auszuführen. Die Anzahl an notwendigen Wiederholungen muss dazu vorher bekannt sein!

In Snap! verwendet man dazu den Baustein '**repeat**'. Im weißen Eingabefeld steht dann die Anzahl an Wiederholungen.

Die Wiederholung mit fester Anzahl erspart uns einiges an Aufwand und Programmcode:

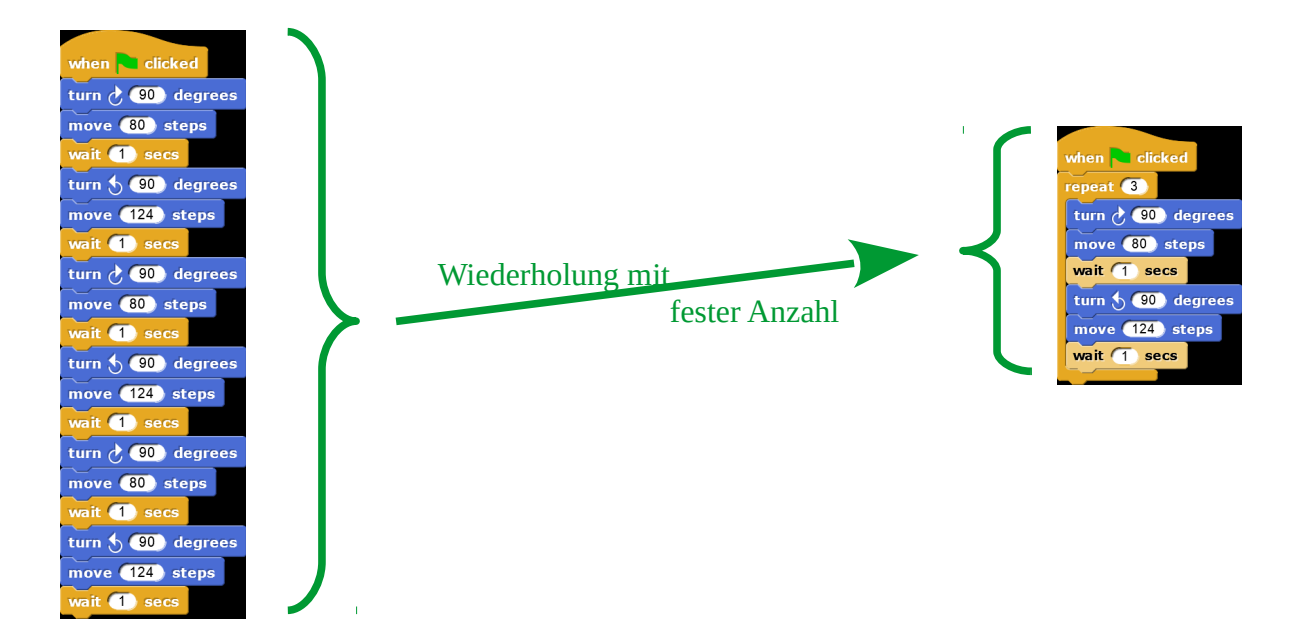

|           | 12-Felt zeichnen lassen                                                              |
|-----------|--------------------------------------------------------------------------------------|
| 00        | In den Vorlagen findest du die Datei <b>Scrat.png</b> .                              |
|           | Starte Snanl und immertiere diese Datei als Ausselten für deine Fisur                |
| Aufgabe 2 | Starte Shap! und importiere diese Datei dis Aussenen für deine Figur.                |
|           | Scrat soll für uns nun ein 12-Eck zeichnen. Dazu müssen wir erst einige Überlegungen |
|           | treffen:                                                                             |
|           | 1) Wie groß ist ein Innenwinkel eines regelmößigen 12 Ecke?                          |
|           | 1) wie groß ist ein innenwinker eines regelmäßigen 12-Ecks:                          |
|           | 2) Welcher Vorgang muss immer wieder ausgeführt werden?                              |
|           |                                                                                      |
|           |                                                                                      |
|           | 3) Um welchen Winkel muss sich der Stift drehen? Fertige eine Skizze an.             |
|           |                                                                                      |
|           |                                                                                      |
|           |                                                                                      |
|           |                                                                                      |
|           |                                                                                      |
|           |                                                                                      |
|           |                                                                                      |
|           |                                                                                      |
|           | 4) Wie oft muss der Voraana ausaeführt werden?                                       |
|           |                                                                                      |
|           |                                                                                      |
|           |                                                                                      |
|           | Entwickle nun anhand deiner Überlegungen ein Programm, welches                       |
|           | dafür sorgt, dass Scrat beim Klicken der grünen Flagge ein 12-Eck                    |
|           | zeichnet.                                                                            |
|           | <i>Tipp:</i> Falls du dir in der Benutzung des Stifts nicht mehr ganz sicher bist,   |
|           | sieh im Skript nach.                                                                 |
|           | 1                                                                                    |

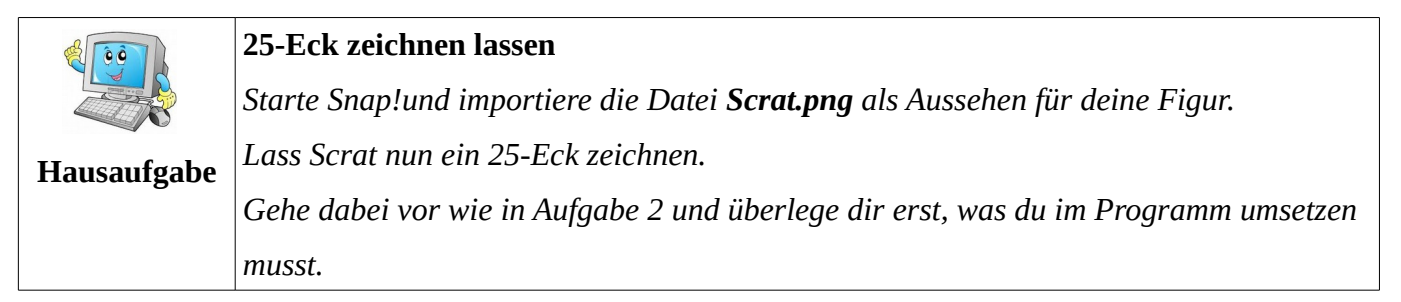

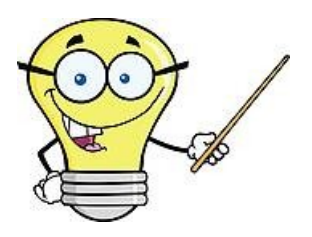

## **Tipps und Tricks**

- Gewöhne dir an, das Programm immer erst zu stoppen, bevor du es veränderst. So vermeidest du Durcheinander und fälschlicherweise ausgeführten Programmcode.
- Bei komplexeren Programmen ist es oft hilfreich, sich erst gründlich zu überlegen, wie man vorgehen möchte. Manchmal kann es sogar hilfreich sein, sich erst auf Papier eine Art "Plan" anzulegen.